## Installation Deskbike App for Android

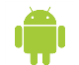

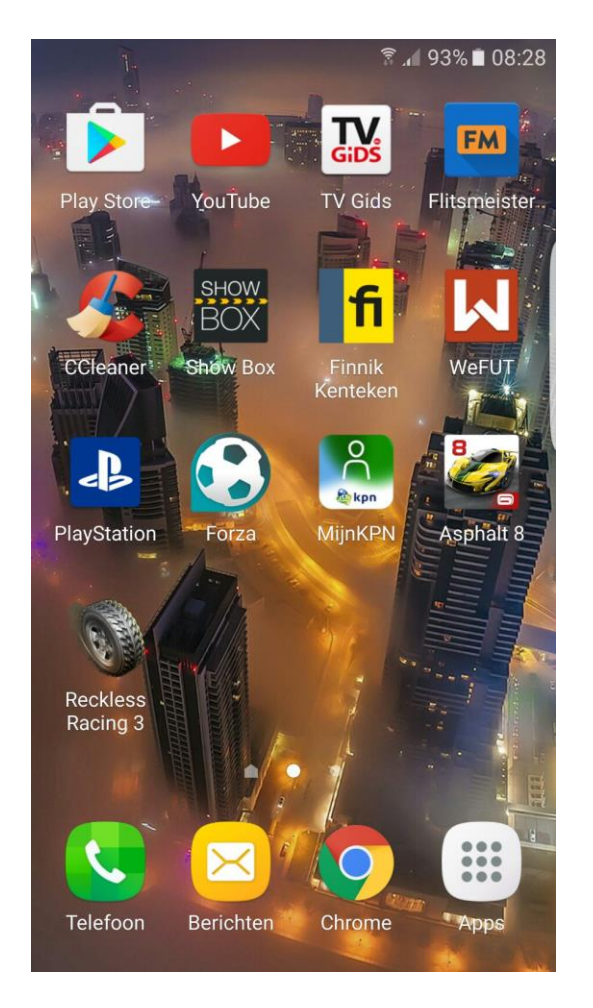

Click on the Android icon for the Play store.

| ■                                                                                                    |                            |                                     |
|----------------------------------------------------------------------------------------------------|----------------------------|-------------------------------------|
| ≡ Go                                                                                                    | ogle Play                  | ×                                   |
| APPS EN GAMES                                                                                                    |                            | FILMS, MUZIEK,<br>BOEKEN            |
| POPULAIRSTE ITEMS GAMES CATEGOR                                                                                                    |                            |                                     |
| Nieuw er                                                                                                    | n geüpdatet                | MEER                                |
|                                                                                                    |                            |                                     |
| Online<br>Head<br>4,5★                                                                                                    | Sterre<br>nstrijd<br>4,5 ★ | DC Leg : Cla<br>ends Ro<br>4,5★ 4,4 |
| Games                                                                                                    |                            | MEER                                |
| I I I I I   I I I I I I I I I I I I I I I I I I I I I I I I I I I I I I I I I I I I I I I I I I I I I I I I I I I I I I I I I I I I I I I I I I I I I I I I I I I I I I I I I I I I I I I I I I I I I I I I I I I I I | <b>K</b> *                 |                                     |
| 2048<br>Plus                                                                                                    | Survive<br>- Wilde         | Street As<br>Soccer sir             |

Use the Search bar to look for the Deskbike App.

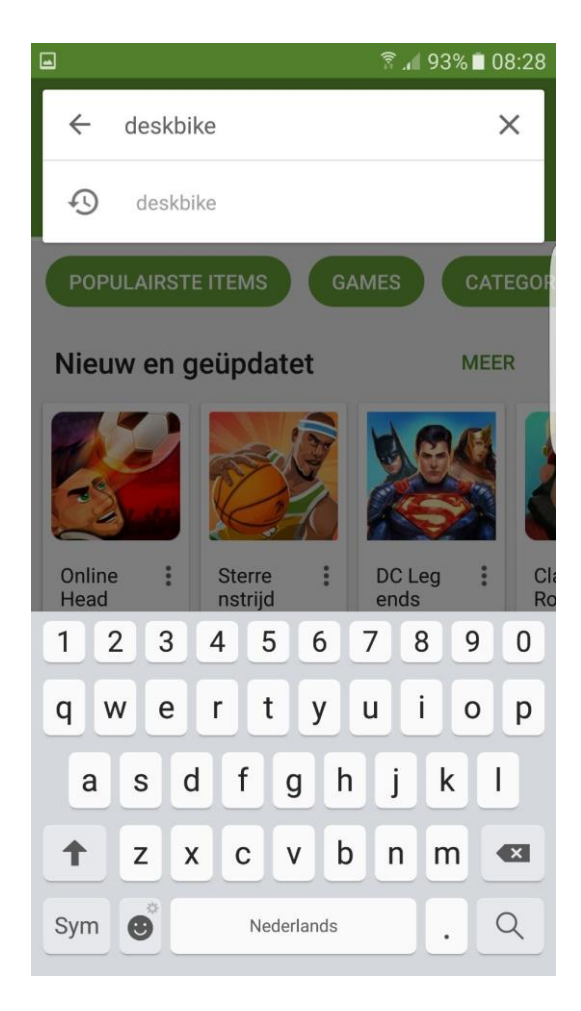

Search for the Deskbike App.

## Installation Deskbike App for Android

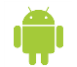

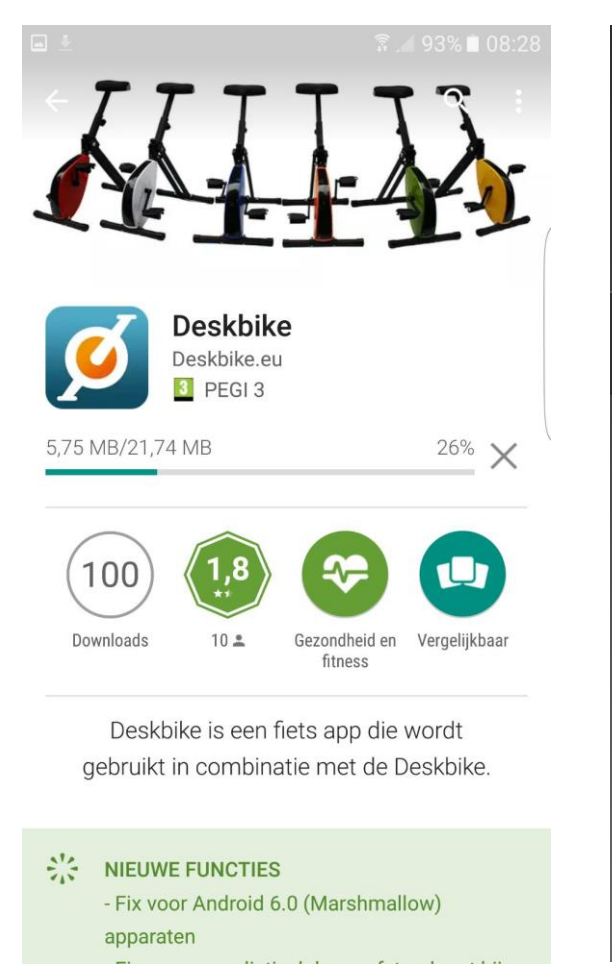

Deskbike App found? Click to DOWNLOAD.

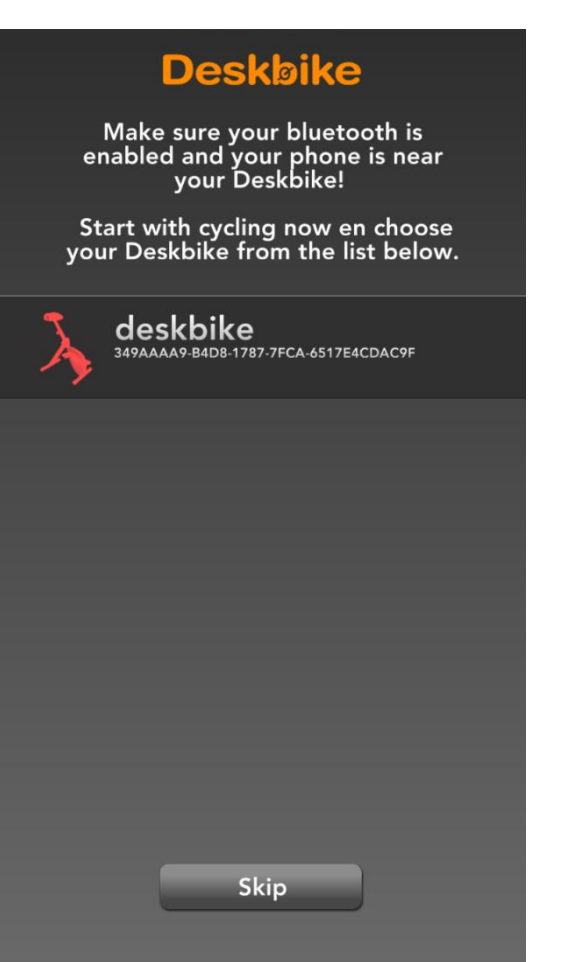

Activate Bluetooth, CLICK to open the App and the App will start. Start Cycling, click on the Deskbike that appears.

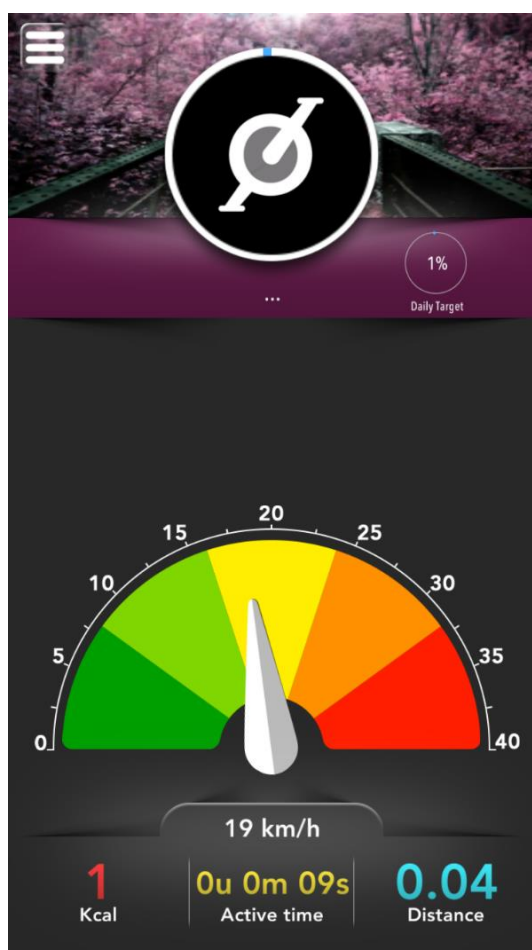

The start screen will appear.

## Installation Deskbike App for Android

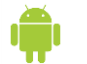

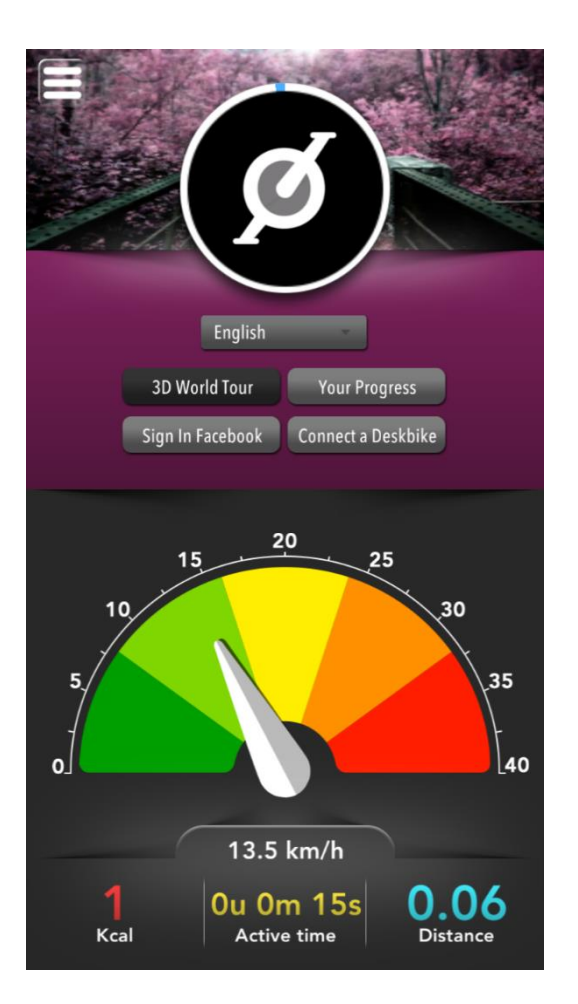

Click on the white stripes in the top left corner to enter the menu.

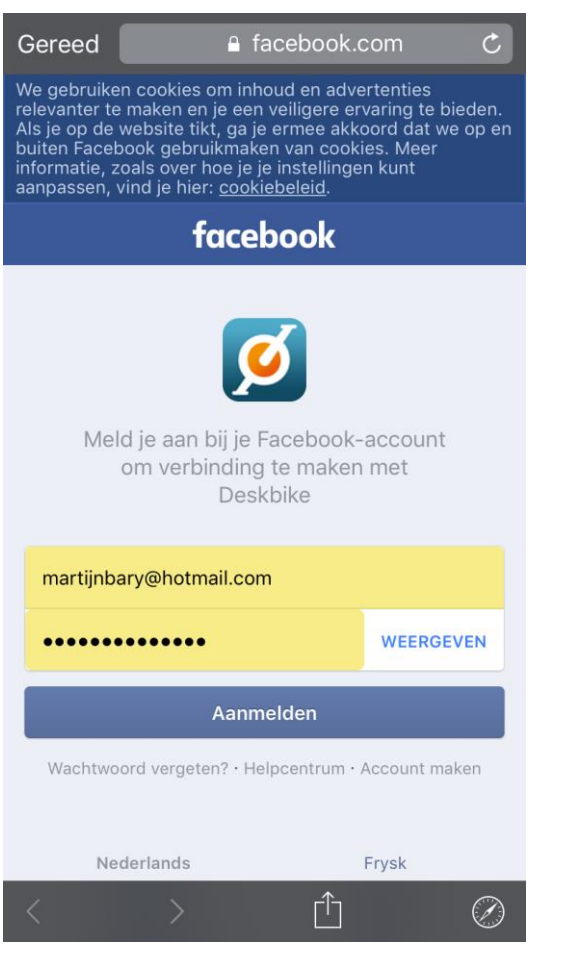

Click on Sign in with Facebook to share your achievements on Facebook.

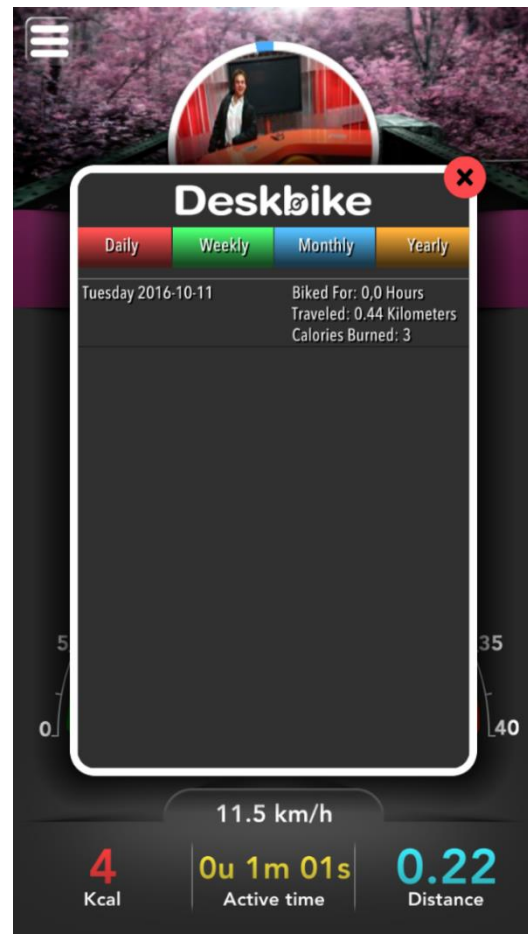

Click on Your Progress to show achievements per day, week, month and year.

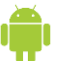

Note:

The Deskbike App is still in development mode. If you run into a bug please inform us on info@deskbike.nl

Your daily achievement in the App is at least 1 hour cycling.

The 3D World tour will be available in a new release.